# Erste Schritte in zotero

## Was ist zotero?

zotero ist eine Open Source Software zum Sammeln, Verwalten und Zitieren von Quellen aller Art. Verfügbar als Standalone Version, Add-on für Microsoft Word, sowie als Browser Plug-in.

## Die Funktionen von zotero im Überblick:

Literaturverwaltungssoftware Bibliographische Quellen speichern und organisieren Anhänge speichern Notizen anlegen One-Click-Import aus Webseiten Zitieren Literaturverzeichnis erstellen Gruppenordner für gemeinsame Projekte

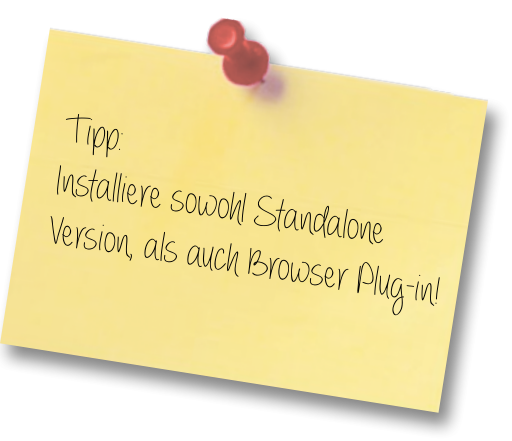

# Die Benutzeroberfläche

Die Benutzeroberfläche der Standalone Version und des Browser Plug-ins ist analog aufgebaut und in folgende Bereiche unterteilt:

- (1) Bibliotheksstruktur mit Ordnern und Gruppen
- (2) Titel der eingefügten Quellen
- (3) Details der Titel (Infos, Notizen, Tags, zugehörige Einträge)

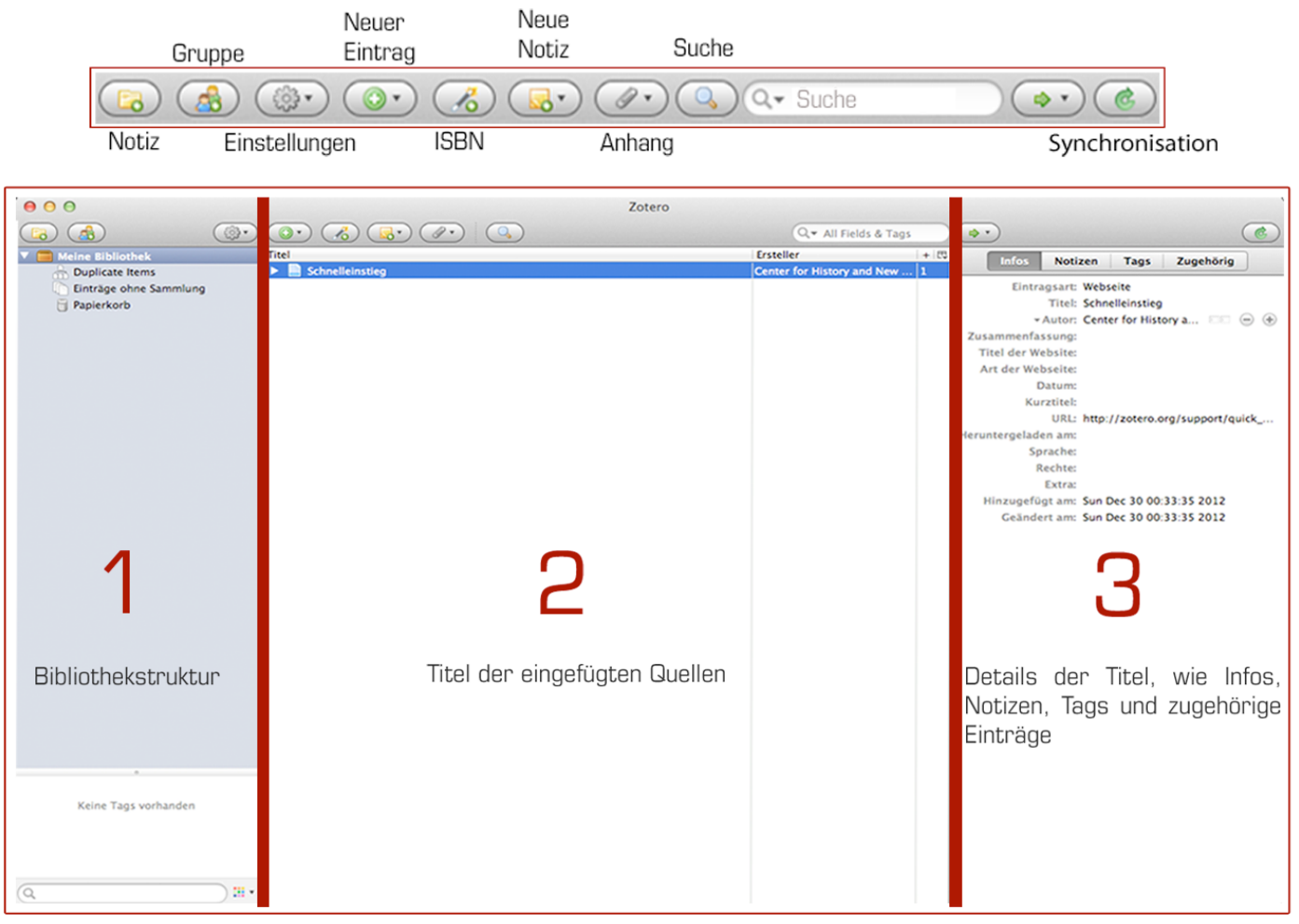

#### **Browser Plug-in**

Nach Installation des Browser Plug-ins in Firefox, Chrome oder Safari ist die zotero Bibliothek unten rechts über das Logo direkt aus dem Browser heraus verfügbar.

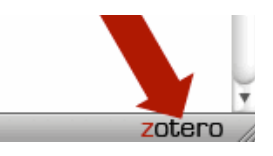

#### **Bibliothek anlegen**

Bevor man mit dem Erstellen der eigenen Bibliothek beginnen kann, muss ein Account bei zotero eingerichtet werden: Auf der Homepage www.zotero.org befindet sich oben rechts der "Register"-Button. Bitte den Anweisungen folgen, um sich kostenlos zu registieren.

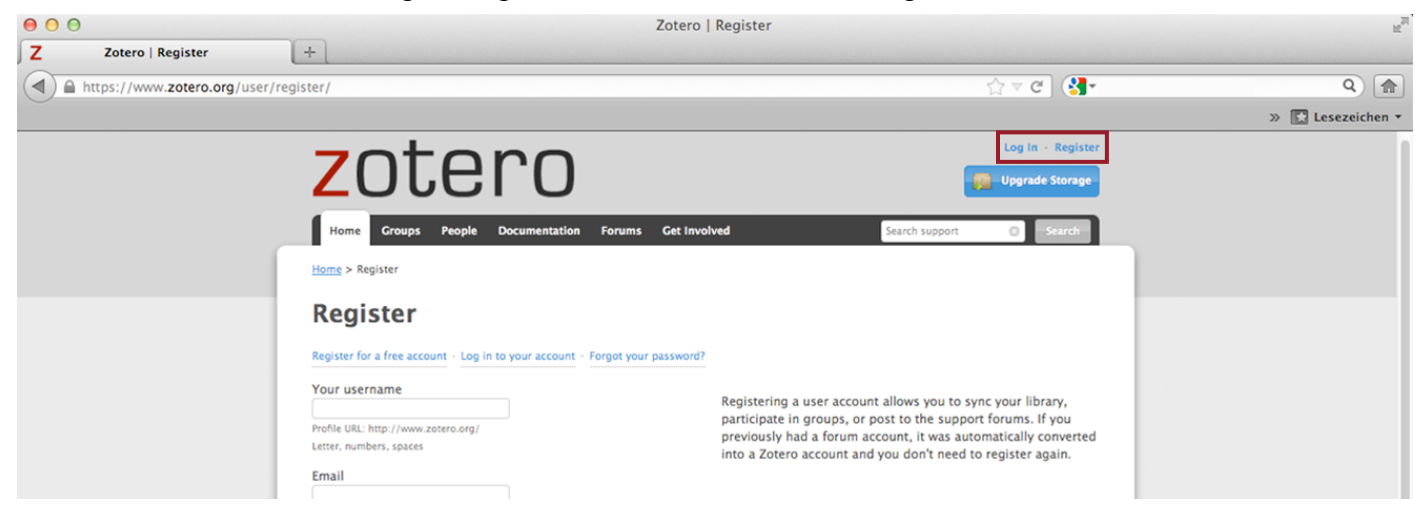

Im Standalone wird der Account unter Zahnrad ►Einstellungen ► Sync ► Settings hinterlegt.

| 00                                                            |                                                                 | Zotero                                                                                                    |                  |
|---------------------------------------------------------------|-----------------------------------------------------------------|----------------------------------------------------------------------------------------------------|------------------|
|                                                               |                                                                 | Q v All Fields & Tags                                                                                             | C                |
| V 📄 Meine Bibliothek                                          | Importieren                                                     | Ersteller + 🖽 Infos Notizen Tags Zug                                                                              | gehörig          |
| 🚠 Duplicate Items<br>🗋 Einträge ohne Sammlung<br>🗍 Papierkorb | Import aus Zwischenablage<br>Bibliothek exportieren<br>RTF-Scan | Center for History and New 1<br>Eintragsart: Webseite<br>Titel: Schnelleinstieg<br>- Autor: Center for History a. |                  |
|                                                               | Zeitstrahl erzeugen                                             | Zusammenfassung:                                                                                                  |                  |
|                                                               | Einstellungen                                                   | \varTheta O O Sync                                                                                                |                  |
|                                                               | Fehler melden<br>Hilfe und Dokumentation<br>Über Zotero         | Allgemein Sync Suche Export Zitieren Tastenkombinationen Erweitert rg/su                                          | upport/quick     |
|                                                               |                                                                 | Settings Reset                                                                                                    |                  |
|                                                               |                                                                 | Zotero Sync Server                                                                                                |                  |
|                                                               |                                                                 | Benutzername: Account erstellen 33.35   Passwort: Passwort vergessen?                                             | 5 2012<br>5 2012 |
|                                                               |                                                                 | Automatisch synchronisieren                                                                                       |                  |

Nach der Registierung ermöglicht der Account die Synchronisation zwischen Standalone und Browser Addon. Die Bibliothek ist also nicht nur lokal auf dem Rechner, sondern auch online jederzeit verfügbar.

# Ausführliche Tutorials zu den Funktionen von zotero unter:

www.youtube.com/user/DHBWLiteratur2012

#### Weitere Infos zum Projekt ,Literaturverwaltungssoftware' von MMK12a:

www.medienmanagen.de